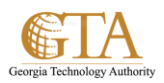

## Create a pdf in SharePoint

## CREATE A PDF IN SHAREPOINT

You can quickly create a pdf from SharePoint..

## NAVIGATE TO YOUR DOCUMENT

1. Navigate to a document in your library that you want to convert to a pdf. For this example, Add\_Links\_From\_My\_Profile is selected.

Click the ellipses to display the preview.

Then from the preview, click the menu icon

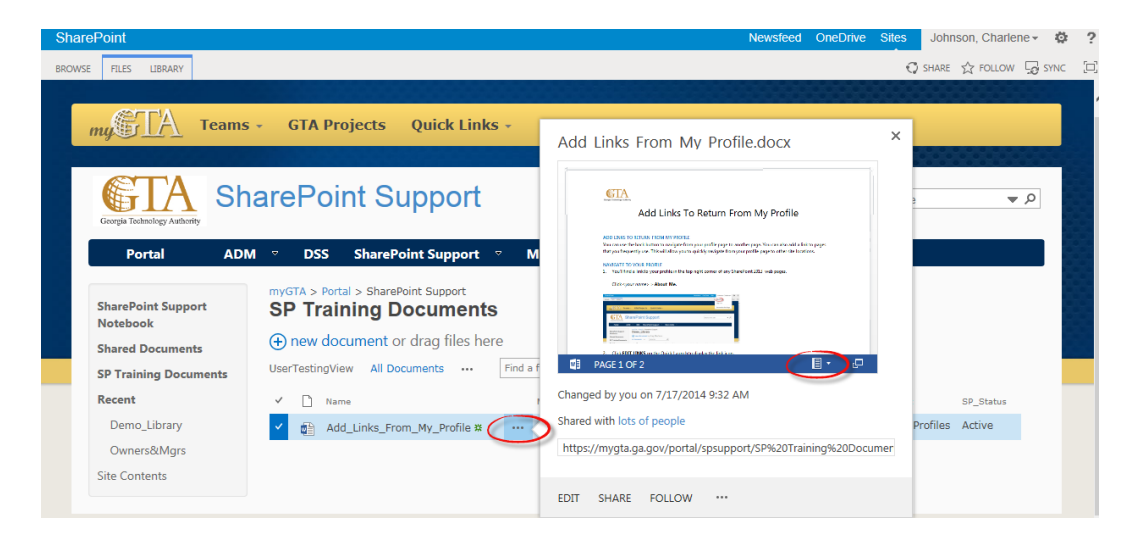

2. From the menu, click Print to PDF.

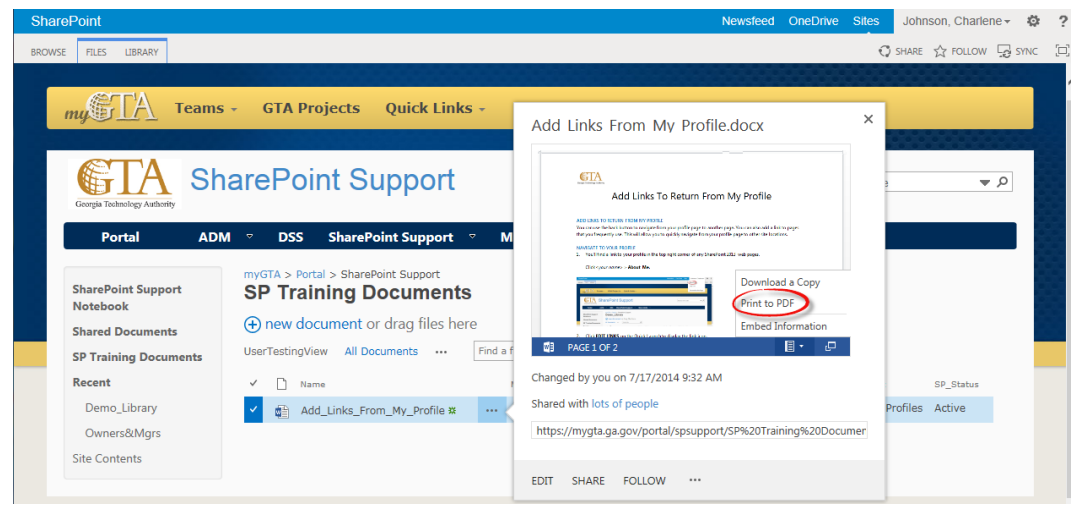

3. SharePoint will convert the document to pdf and you can **Close** the preview.

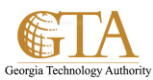

| BOONS       Tels       LBRARY       I SHARE & OLLOW I S ONC I         Image: A contract of the projects       Quick Links -         Image: A contract of the projects       Quick Links -         Image: A contract of the projects       Quick Links -         Image: A contract of the projects       Quick Links -         Image: A contract of the projects       Quick Links -         Image: A contract of the projects       Quick Links -         Image: A contract of the projects       Quick Links -         Image: A contract of the projects       Quick Links -         Image: A contract of the projects       Quick Links -         Image: A contract of the projects       Add Links From My Profile.docx         Image: A contract of the projects       Material - SharePoint Support         Image: A contract of the projects       SharePoint Support         Image: A contract of the projects       SharePoint Support         Image: A contract of the projects       Image: A contract of the projects         Image: A contract of the projects       Image: A contract of the projects         Image: A contract of the projects       Image: A contract of the projects         Image: A contract of the projects       Image: A contract of the projects         Image: A contract of the projects       Image: A contract of the projects         Im                                                                                                    |
|----------------------------------------------------------------------------------------------------|
| Version Market     Version Market     Version Market     Add Links From My Profile.docx     Add Links From My Profile.docx     Add Links From My Profile.docx     Add Links From My Profile.docx     Microsoft Word Web App     WigtTa > Portal     SharePoint Support   Notebook   Shared Documents     Image: Constraint of the point of the point of the point of the point support     Microsoft Word Web App     Voir PDF is ready.     Lick here to view the PDF of your documents     Image: Constraint of the point of the point of the point support     Add Links From My Profile.docx     Voir PDF is ready.     Lick here to view the PDF of your documents     Image: Constraint of the point of the point support     The point support     Notebook     Image: Constraint of the point of the point of the point support     Image: Constraint of the point of the point of                                                                                                    |
| SharePoint Support   Notebook   ShareDoint Support   Notebook   Shared Documents   () new document or drag files here                                                                                                    |
| Portal     ADM     DSS     SharePoint Support       SharePoint Support     myGTA > Portal > SharePoint Support       SharePoint Support     SharePoint Support       Notebook       Shared Documents                                                                                                    |
| SP Training Documents UserTestingView All Documents ···· Find a di PAGE 1 OF 2                                                                                                    |
| Recent     Name     Changed by you on 7/17/2014 9:32 AM     SP_Status       Demo_Library     Image: Add_Links_From_My_Profile xx     Image: Add_Links_From_My_Profile xx     Image: Add_Links |